# Summer FVA Registration Only \*\*The Portal is Now Open!\*\* (2.28-5.29):

For students wishing to take Summer courses through FVA, they will be able to register via the Forsyth Virtual Registration App in Classlink.

Resources for you to use/share with Parents, etc.

How to Register for FVA Summer 2020 (Quick Reference Guide)

Important Information (FAQs) about FVA Summer 2020 (Please post this on your website and feel free to use or share with anyone who needs it ③)

## Summer GAVS Registration Process (3.1 – 6.8)

For student wishing to take Summer courses through GAVS, they will be able to register using the new <u>Virtual Registration Portal</u>. This URL will be placed in ClassLink for students to access. You may also post it on your website and share with parents as you see fit. The steps below outlines the steps to complete FCS course requests. Students will also need to create an account and apply for the course on the GAVS platform (<u>https://gavs.gavirtualschool.org/GAVSRegWeb/</u>). This step can be completed at any point in time.

#### **FCS Course Requests**

Step 1: Students access portal linked above and choose the course(s) they would like to take virtually. Step 2: Parent/guardian receives email notification that their student intends to take a summer GAVS course.

Step 3: Student applies for course on the GAVS platform. (this step can be taken at any time).

Step 4: School-based GAVS Facilitator will approve the course on the GAVS platform.

Step 5: Student/Parent submit payment directly to GAVS on the GAVS platform.

## Fall/Spring General Virtual Registration for '20-'21 School Year (FVA/GAVS)

As many of you know, the registration process for Virtual courses (including options outside of FCSS) will all go through the same form starting with SY '20-'21 (linked below).

Virtual Registration Portal

Important Information (FAQs) about FVA '20-'21

### New Fall/Spring FVA Registration Process (3.1-8.29):

Step 1: Students access portal and choose the courses they would like to take virtuallyStep 2: Counselors/Admin access the portal and Approve/Deny requestStep 3: If approved, student request is moved to the registration queue and student will be entered into

the appropriate virtual course.

### New GAVS Registration Process (3.15 – 7.27)

The steps below outlines the steps to complete FCS course request. Students will also need to create an account and apply for the course on the GAVS platform (https://gavs.gavirtualschool.org/GAVSRegWeb/). This step can be completed at any point in time.

#### **FCS Course Requests**

Step 1: Students access <u>Virtual Registration Portal</u> and choose the courses they would like to take virtually.

Step 2: For School Pay courses, parent receives email notification and approves the virtual course. Step 3: Counselors/Admin access the portal and Approve/Deny request.

Step 4: If approved, student request is moved to the registration queue in the Virtual Registration Portal.

Step 5: School-based GAVS Facilitator will approve the course on the GAVS platform.